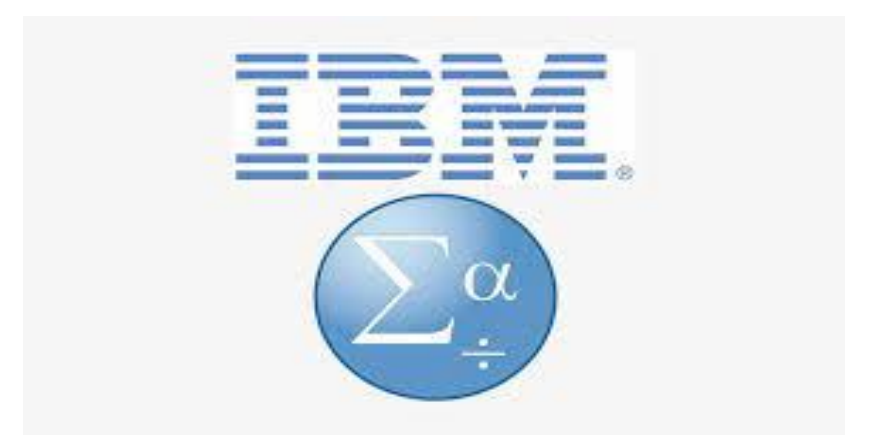

## **IBM SPSS STATISTICS**

## Installation of IBM SPSS cracked version in Windows

To install cracked version of IBM SPSS in windows, please follow these steps:

Step 1: Open google drive in google with college email address.

| G Google × +                                                                                    |                                                               |        |        | ٥    | ×     |
|-------------------------------------------------------------------------------------------------|---------------------------------------------------------------|--------|--------|------|-------|
| ← → C ☆ 🌢 google.com/webhp?authuser=1                                                           |                                                               | B      | *      |      | 🍅 E   |
| R≰ Steps Recorder - Recording Now — X<br>(i) Payce Record ● Stgp Record ■ Add Comment ● ✓       |                                                               | Gmail  | Images | E)   | ٩     |
|                                                                                                 | Google                                                        |        |        |      |       |
|                                                                                                 | ٩                                                             |        |        |      |       |
|                                                                                                 | Google Search Trm Feeling Lucky.<br>Google offered in: नेपाली |        |        |      |       |
| Nepal                                                                                           |                                                               |        |        |      |       |
| About Advertising Business How Search works<br>https://www.google.com.np/intl/en/about/products | F                                                             | rivacy | Terms  | Sett | tings |

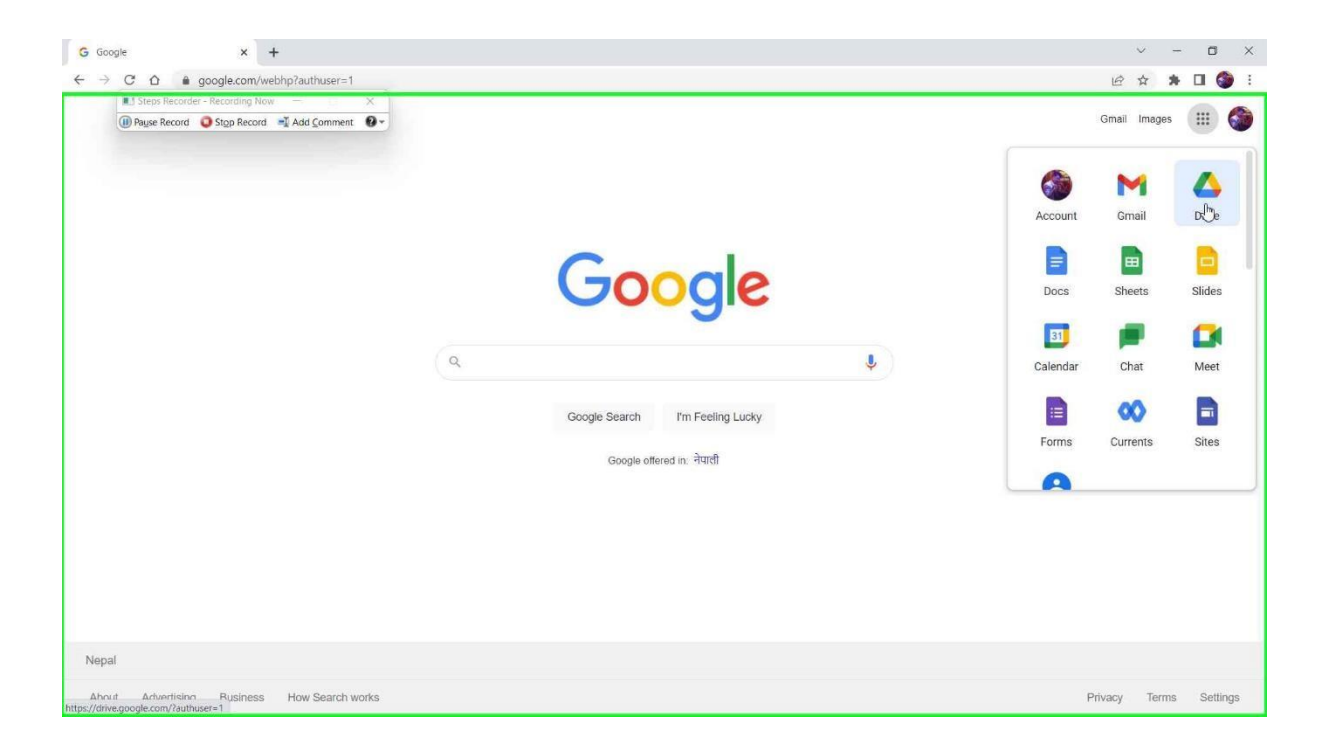

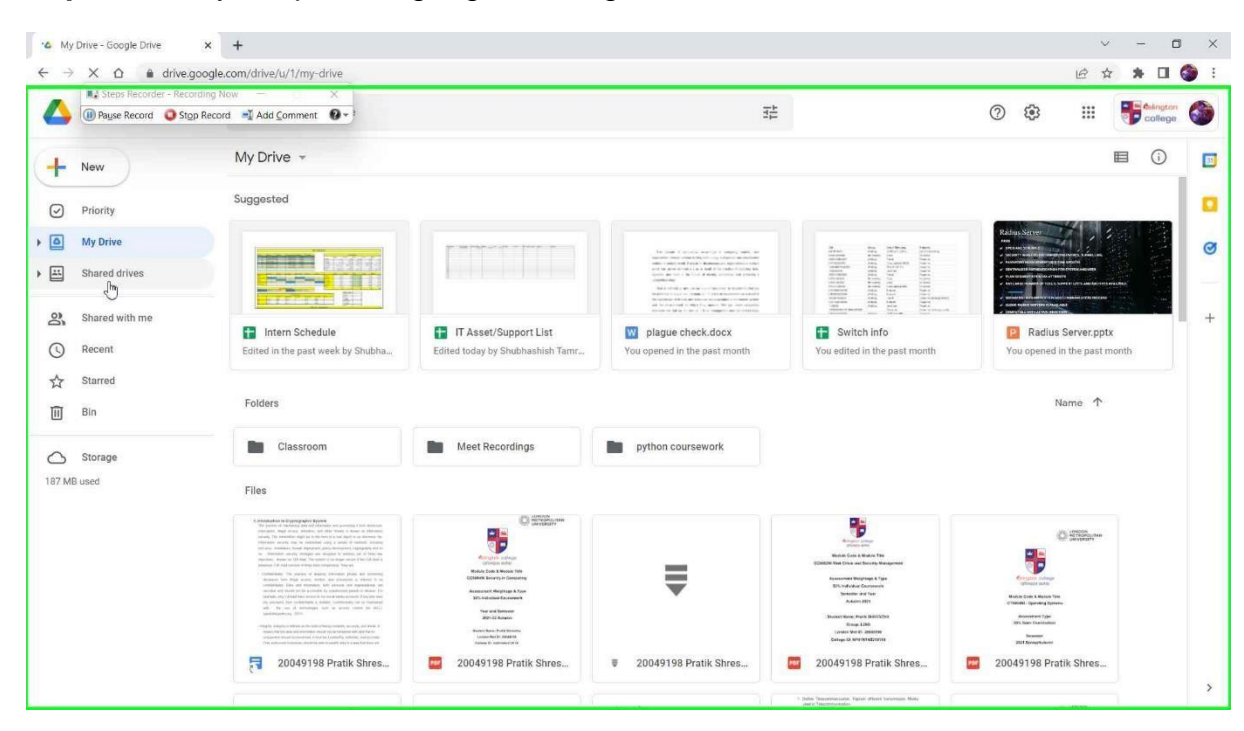

Step 2: Once you open the google drive, go to shared drives.

Step 3: Then, go to hidden shared drives.

| 🛆 Sh | ared drives - Google Drive X                                                                                                    | +                             |                                                                                                    | v - 0                                                                  | ×                                                                                                    |
|------|----------------------------------------------------------------------------------------------------|-------------------------------|----------------------------------------------------------------------------------------------------|------------------------------------------------------------------------|----------------------------------------------------------------------------------------------------|
| ← →  | C û 🔒 drive.google                                                                                                    | e.com/drive/u/1/shared-drives |                                                                                                    | @ ☆ <b>≯</b> □ (                                                       | 🎒 E                                                                                                    |
|      | Steps Recorder - Recording  Pause Record Stop Record Stop Record                                                                        | Now — X                       | 花                                                                                                    | (?) 🔅 🏭 📲 Calington                                                    | 6                                                                                                    |
|      | Payse Record      Stop Record     New     Priority     My Drive     Shared with me     Recent     Starred     Bin     Storage     aused | vid ∍¥ Add ⊊omment O • 5      | דב<br><b>A place for teamwork</b><br>We shared drives to organise, store and collaborate on files<br>ערפענים ש haved drive<br>How to use shared drives on your team נ | <ul> <li>Ridden shared drives</li> <li>Hidden shared drives</li> </ul> | <ul> <li>Image: Constraint of the second second</li></ul> |
|      |                                                                                                    |                               |                                                                                                    |                                                                        | >                                                                                                    |

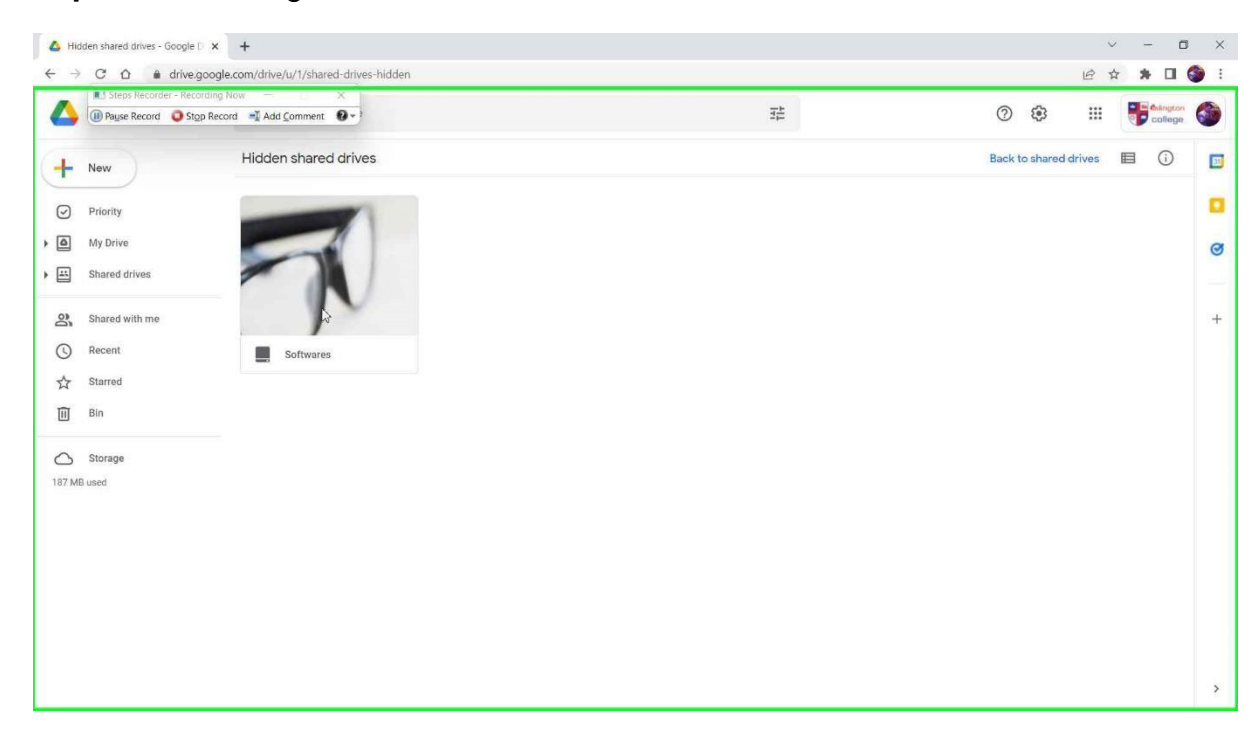

Step 4: After that, go to Softwares.

Step 5: Then, select Windows Software Collections.

| so'        | twares - Google Drive X                                                                                        | +                                                                          |                                                             |                                                             |                                                              | · - 0                                                     | ×        |
|------------|----------------------------------------------------------------------------------------------------|----------------------------------------------------------------------------|-------------------------------------------------------------|-------------------------------------------------------------|--------------------------------------------------------------|-----------------------------------------------------------|----------|
|            | C      A      drive.google     Steps Recorder - Recording N     D Payse Record     Step Record     Step Record | scom/drive/u/1/tolders/0AFIY8XK3nr/U<br>low — ×<br>rd ■I Add Comment O • 1 | UK9PVA                                                      | 荘                                                           |                                                              |                                                           | <b>3</b> |
| +          | New                                                                                                    | Softwares -<br>13 groups - 7 people                                        |                                                             |                                                             | 62                                                           | 왕 🗈 : 🗉 🛈                                                 |          |
| Ø          | Priority                                                                                                    | Suggested                                                                  |                                                             |                                                             |                                                              |                                                           |          |
| )<br>)     | My Drive<br>Shared drives                                                                                      | ₹                                                                          |                                                             | ₹                                                           |                                                              | ₹                                                         | 0        |
| 2<br>()    | Shared with me<br>Recent                                                                                       | ■ IBM SPSS Statistics 25.0 (<br>Created over a year ago by Prabin          | kali-linux-2021.2-virtualbo<br>You opened in the past month | ■ IBM SPSS Statistics 25 Ma<br>You opened in the past month | kali-linux-2020.1a-Installer<br>You opened in the past month | Master Collection 2020.rar<br>You opened in the past year | +        |
| ☆<br>Ⅲ     | Starred<br>Bin                                                                                                 | Folders                                                                    |                                                             |                                                             |                                                              | Name 个                                                    |          |
| 0<br>187 M | Storage<br>Jused                                                                                               | Driver Pack                                                                | MAC Software Collecti                                       | 05 & 150                                                    | Windows Software Coll                                        |                                                           |          |
|            |                                                                                                    |                                                                            |                                                             |                                                             |                                                              |                                                           | >        |

Step 6: Go to PDF & Utilities.

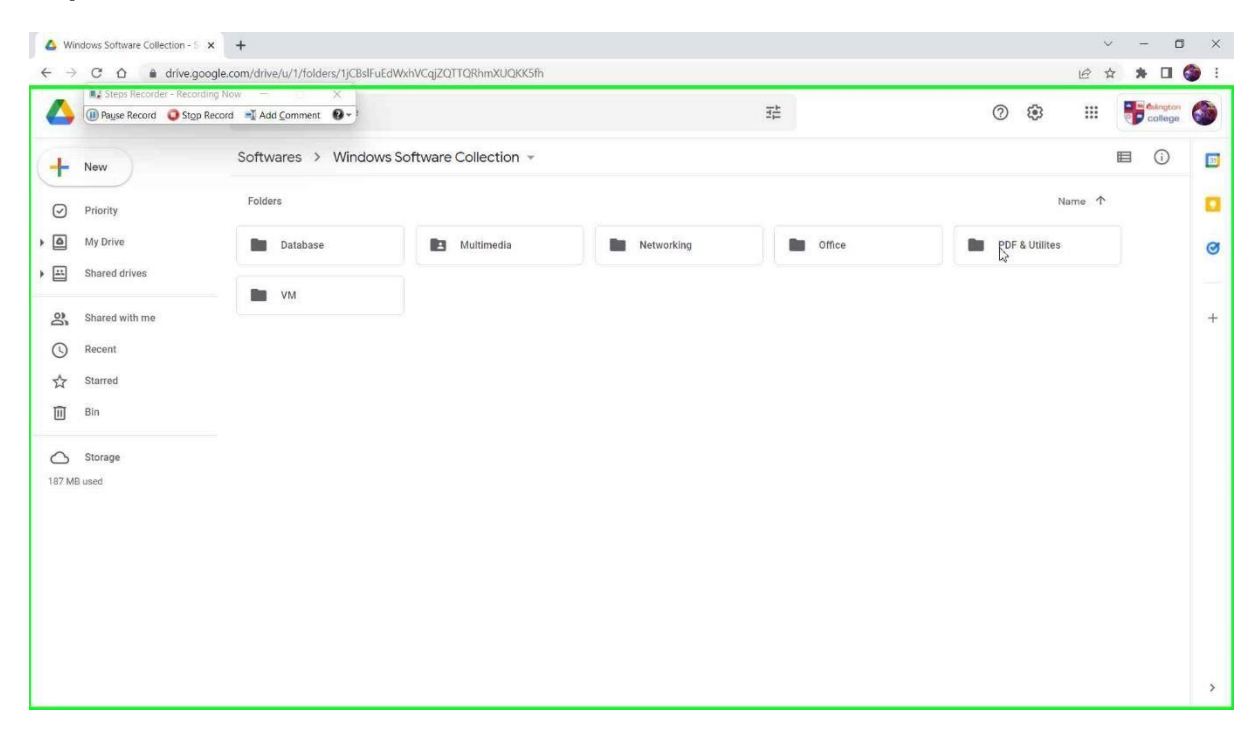

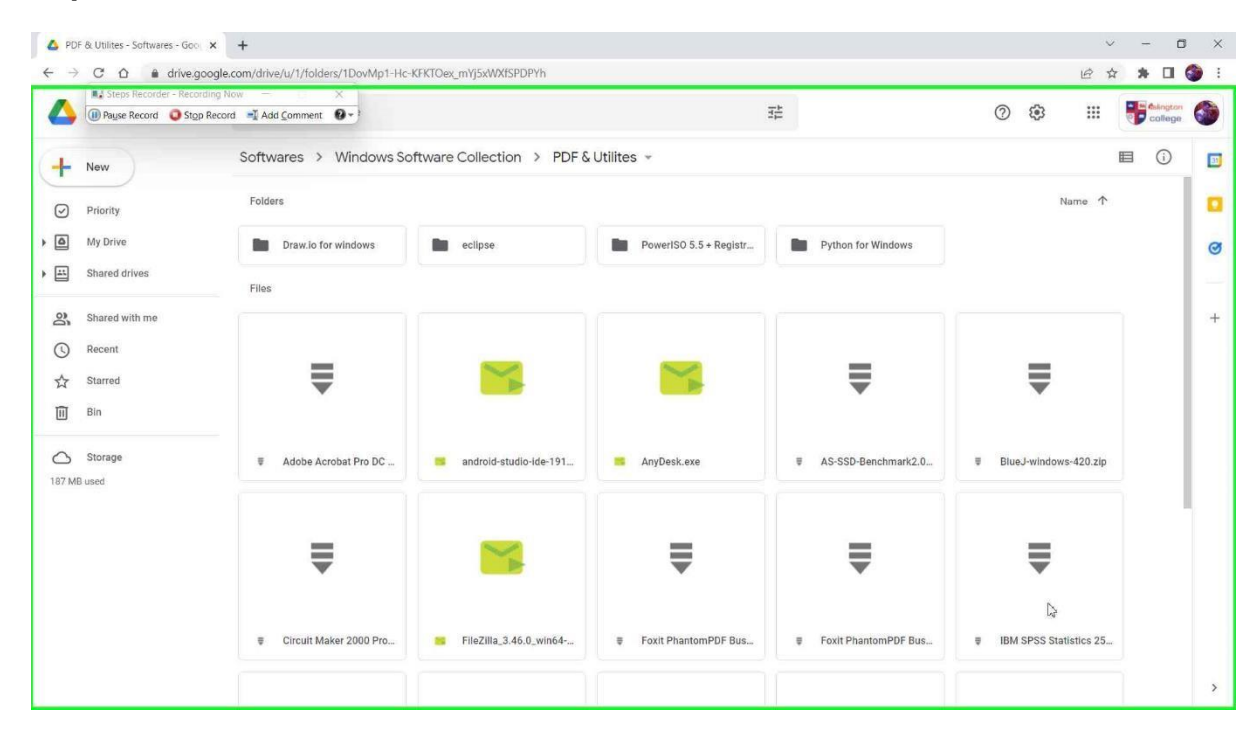

Step 7: Then, select and download IBM SPSS statistics.

| Payse Record     Stop Record               | cord 📲 Add Comment 🔞 - |                           | TT-                    | 0                                                                 | ) 🚯 🏭 📑 dakaptan      |
|--------------------------------------------|------------------------|---------------------------|------------------------|-------------------------------------------------------------------|-----------------------|
| New                                        | Softwares > Windows So | ftware Collection > PDF & | Utilites 👻             | <ul> <li>Preview</li> <li>Open with</li> </ul>                    | > III ()<br>Name ↑    |
| Priority<br>My Drive<br>Shared drives      | Draw.io for windows    | eclipse                   | PowerISO 5.5 + Registr | 음+ Share<br>장 Get link<br>+ Add to workspace                      | *                     |
| Shared with me<br>Recent<br>Starred<br>Bin | ₹                      |                           | <b>*</b>               | Add a shortcut to Drive     Move to     Add to Starred     Rename | ļ                     |
| ) Storage<br>MB used                       | ₹ Adobe Acrobat Pro DC | android-studio-ide-191    | AnyDesk.exe            | View details     Manage versions     Make a copy                  | lows-420.zlp          |
|                                            | ₹                      |                           | ₹                      | Report abuse     Download     Move to bin                         |                       |
|                                            | Circuit Maker 2000 Pro | FileZilla_3.46.0_win64    | ■ Foxit PhantomPDF Bus |                                                                   | BM SPSS Statistics 25 |

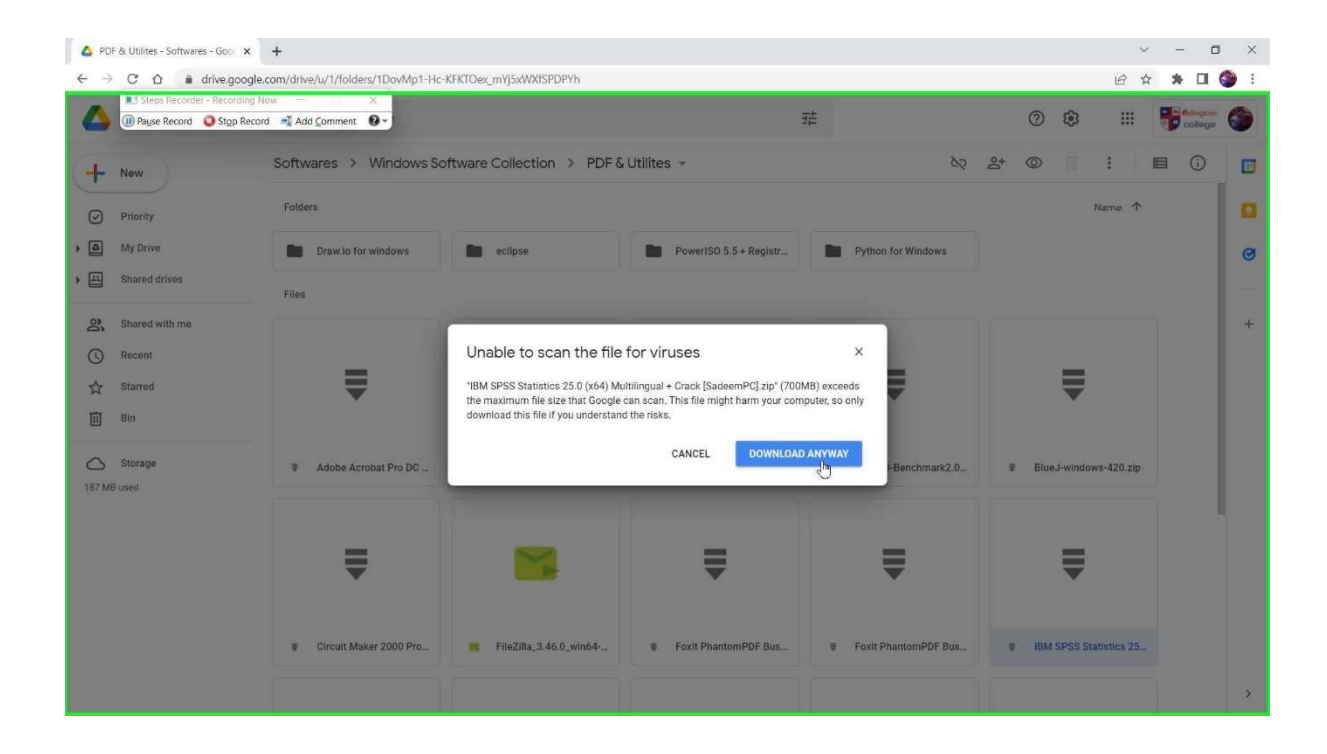

**Step 8:** On the completion of download, view the downloaded file in Downloads folder.

| ( rugse needs   | d 🥥 Stop Record 📑 Add Comment 🔞 👻                                                               |                     |                     |             | ~ C | ,P Search Download |
|-----------------|-------------------------------------------------------------------------------------------------|---------------------|---------------------|-------------|-----|--------------------|
| Quick access    | Name                                                                                            | Date modified       | Туре                | Size        |     |                    |
| Desktop *       | <ul> <li>Ioday (1)</li> <li>Ioday (2000 Constraints 20 0 (100) No (2000 constraints)</li> </ul> | 4/11/2022 0.12 014  | MURDAR 700 contrine | THE DAYS VD |     |                    |
| Downloads       | Ibm 3r55 Statistics 25.0 (x64) Multilingua                                                      | 4/11/2022 9:13 PW   | winises zie archive | / 10,840 KB |     |                    |
| Dictures #      | <ul> <li>Vesterday (4)</li> <li>20040350 Suize Sharetha Utash 5</li> </ul>                      | A (50/2022 15:20 DM | Married Married D   | 170 /0      |     |                    |
| DATA (D)        | 20049230 Sujet Shresula - Week 0<br>InfSense CE-26 0-RELEASE-amd64 iso                          | 4/10/2022 11:59 PM  | WinRAR archive      | 425.830 KB  |     |                    |
| MEEdge Winth VI | A rufus-3.18                                                                                    | 4/10/2022 1:34 PM   | Application         | 1.349 KB    |     |                    |
| Saund Dictorer  | Week 6 Lecture                                                                                  | 4/10/2022 10:07 AM  | Microsoft PowerPo   | 221,779 KB  |     |                    |
| Surtem22        | ~ Last week (5)                                                                                 |                     |                     |             |     |                    |
| Systemsz        | 20049172-MdTausif-Reza                                                                          | 4/8/2022 10:41 PM   | Chrome HTML Do      | 92 KB       |     |                    |
| Dropbox         | arduino-1.8.19-windows                                                                          | 4/9/2022 5:10 PM    | WinRAR ZIP archive  | 205,733 KB  |     |                    |
| OneDrive        | 😨 can't hurt me                                                                                 | 4/6/2022 11:14 PM   | Chrome HTML Do.,    | 3,743 KB    |     |                    |
| This DC         | a) dump                                                                                         | 4/7/2022 2:27 PM    | SQL File            | 8 KB        |     |                    |
| Deskton         | Week 2-6 - SRWE Workshop - Wireless C.,                                                         | 4/7/2022 11:11 AM   | Cisco Packet Tracer | 195 KB      |     |                    |
| Documents       | <ul> <li>Earlier this year (1)</li> </ul>                                                       |                     |                     |             |     |                    |
| Downloads       | iopera .                                                                                        | 2/22/2022 8:54 PM   | File folder         |             |     |                    |
| Music           |                                                                                                 |                     |                     |             |     |                    |
| Pictures        |                                                                                                 |                     |                     |             |     |                    |
| Videos          |                                                                                                 |                     |                     |             |     |                    |
| E OS (C)        |                                                                                                 |                     |                     |             |     |                    |
| DATA (D)        |                                                                                                 |                     |                     |             |     |                    |
| Network         |                                                                                                 |                     |                     |             |     |                    |
| -               |                                                                                                 |                     |                     |             |     |                    |
| Linux           |                                                                                                 |                     |                     |             |     |                    |
|                 |                                                                                                 |                     |                     |             |     |                    |
|                 |                                                                                                 |                     |                     |             |     |                    |
|                 |                                                                                                 |                     |                     |             |     |                    |

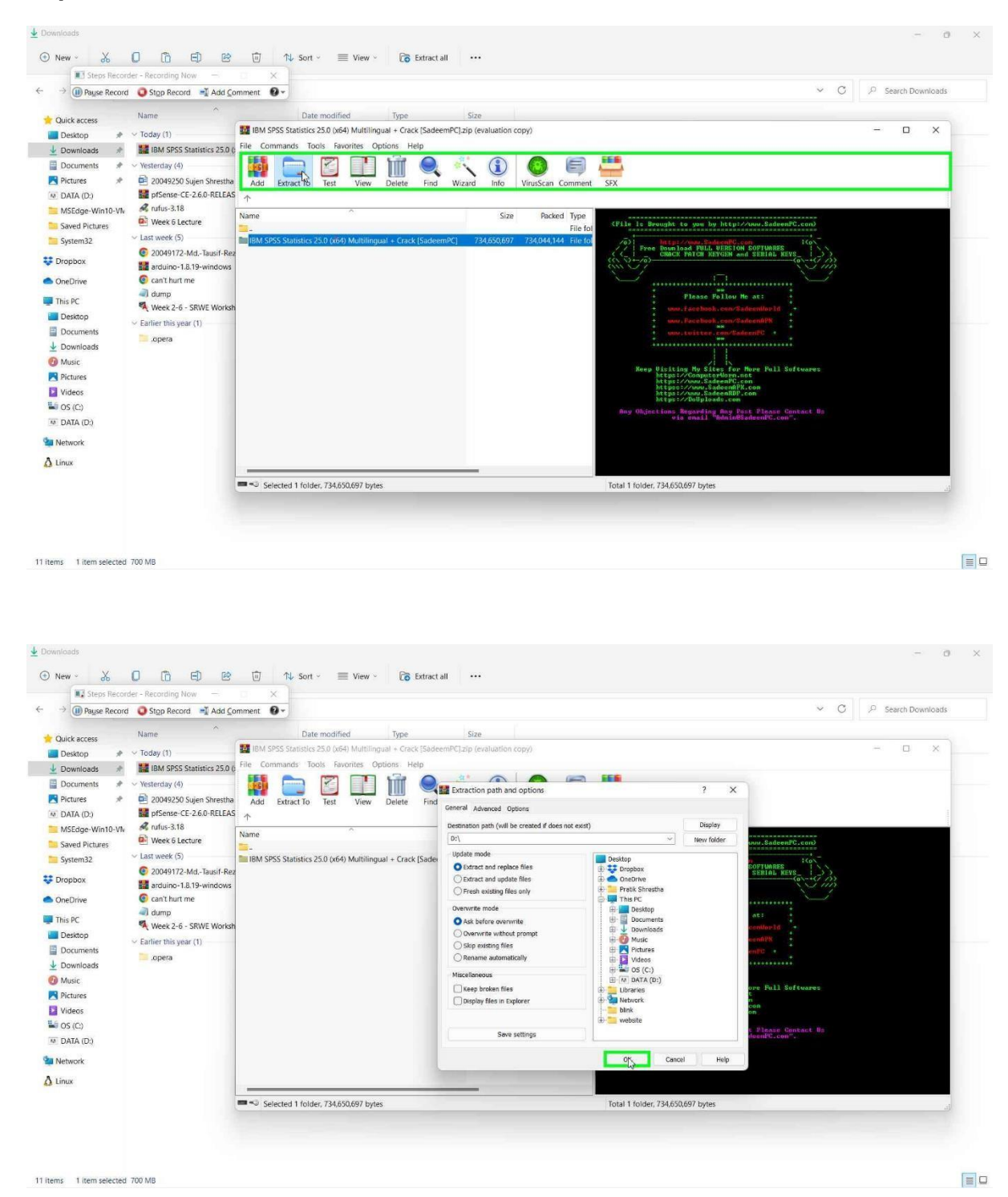

Step 9: Then, extract the file in feasible location.

## Step 10: Locate the extracted file.

| Will Change The second second | Description Many                           |                    |             |      |                  |         |
|-------------------------------|--------------------------------------------|--------------------|-------------|------|------------------|---------|
| Steps Recorder -              | Recording Now                              |                    |             |      | V C C Carrot D   | ATA (D) |
| Pause Record                  | Stop Record Add Comment                    |                    |             |      | · O / > search b | STR (D. |
| Vi Quick access               | ame                                        | Date modified      | Туре        | Size |                  |         |
| 🔙 Desktop 🛷 🎽                 | Adobe Photoshop                            | 3/10/2022 1:42 PM  | File folder |      |                  |         |
| J Downloads #                 | arduino-1.8.19                             | 12/20/2021 5:13 PM | File folder |      |                  |         |
| Documents                     | Big Brother (2018) [BluRay] [1080p] [YTS   | 2/26/2022 1:47 PM  | File folder |      |                  |         |
| Disturne d                    | caches                                     | 3/9/2022 9:22 AM   | File folder |      |                  |         |
|                               | Death On The Nile (2022) [720p] [BluRay    | 4/4/2022 9:40 AM   | File folder |      |                  |         |
| M DATA (D:)                   | DeliveryOptimization                       | 3/3/2021 8:43 PM   | File folder |      |                  |         |
| MSEdge-Win10-VN               | DELL                                       | 3/3/2021 8:43 PM   | File folder |      |                  |         |
| Saved Pictures                | Dunkirk (2017) [REPACK] [2160p] [4K] [BL.  | 3/24/2022 7:48 PM  | File folder |      |                  |         |
| System32                      | epicgames                                  | 3/6/2021 2:21 PM   | File folder |      |                  |         |
| Dronbox                       | Games                                      | 3/23/2022 7:34 AM  | File folder |      |                  |         |
| - Diopbox                     | Gladiator (2000) [EXTENDED] [2160p] [4     | 3/1/2022 9:36 PM   | File folder |      |                  |         |
| OneDrive                      | IBM SPSS Statistics 25.0 (x64) Multilingua | 10/31/2017 9:13 PM | File folder |      |                  |         |
| This PC                       | Internship learning                        | 4/3/2022 12:19 PM  | File folder |      |                  |         |
| Davistar                      | kali-linux-2022.1-vmware-amd64.vmwar       | 4/10/2022 12:04 PM | File folder |      |                  |         |
| Desktop                       | Master.Collection.2020                     | 3/10/2022 1:40 PM  | File folder |      |                  |         |
| Documents                     | Metasploitable2-Linux                      | 4/10/2022 11:59 AM | File folder |      |                  |         |
| Downloads                     | msdownld.tmp                               | 3/22/2022 10:29 AM | File folder |      |                  |         |
| 🕖 Music 👘                     | MSEdge-Win10-VMware                        | 4/10/2022 12:04 PM | File folder |      |                  |         |
| Pictures                      | obs-studio                                 | 3/10/2022 2:04 PM  | File folder |      |                  |         |
| Videos 📒                      | Operating System                           | 3/23/2022 9:39 AM  | File folder |      |                  |         |
| 🛀 OS (C:)                     | Program Files                              | 2/1/2022 4:32 PM   | File folder |      |                  |         |
| M DATA (D:)                   | Program Files (x86)                        | 1/28/2022 11:13 PM | File folder |      |                  |         |
|                               | python                                     | 3/4/2022 4:12 PM   | File folder |      |                  |         |
| Network                       | gBittorrent                                | 3/29/2022 4:17 PM  | File folder |      |                  |         |
| 🕽 Linux 📃 🚞                   | Secure Crt 6.7                             | 1/7/2017 1:51 PM   | File folder |      |                  |         |
|                               | Spider-Man No Way Home (2021) [2160        | 3/17/2022 10:19 AM | File folder |      |                  |         |
|                               | Subs                                       | 2/15/2022 9:21 AM  | File folder |      |                  |         |
|                               | Temp                                       | 12/24/2021 8:47 PM | File folder |      |                  |         |
|                               | The Adam Project (2022) [1080p] [WEBRi     | 3/27/2022 8:41 AM  | File folder |      |                  |         |
|                               | The Kings Man (2021) [2160p] [4K] [WEB     | 3/17/2022 10:27 AM | File folder |      |                  |         |
|                               | Ukers                                      | 3/23/2021 10-27 PM | File folder |      |                  |         |

Step 11: Run application file and install with default settings.

|                                                                                                    | 7 - Kecording Now — D X         |                              |                   |            |     |                              |
|----------------------------------------------------------------------------------------------------|---------------------------------|------------------------------|-------------------|------------|-----|------------------------------|
| → 🕕 Pause Record                                                                                                    | Q Stop Record ■ Add Comment Q = | 25.0 (x64) Multilingual + Cr | ack [SadeemPC] >  |            | ~ C | ,O Search IBM SPSS Statistic |
| Quick access                                                                                                    | Name                            | Date modified                | Туре              | Size       |     |                              |
| Desktop 📌                                                                                                    | Crack                           | 10/31/2017 9:05 PM           | File folder       |            |     |                              |
| ↓ Downloads 🛷                                                                                                    | 舞 GetinMac.com - Mac OS X Apps  | 9/5/2017 12:46 PM            | Internet Shortcut | 1 KB       |     |                              |
| Documents #                                                                                                    | Instructions !!!                | 10/31/2017 9:05 PM           | Text Document     | 2 KB       |     |                              |
| Pictures #                                                                                                    | 5 SadeemAPK.com                 | 8/9/2016 1:22 PM             | Internet Shortcut | 1 KB       |     |                              |
| DATA (D)                                                                                                    | 5 SadeemPC.com                  | 8/9/2016 1:22 PM             | Internet Shortcut | 1 KB       |     |                              |
| MEEdaa Wieth VI                                                                                                    | 5 SadeemRDP.com - Buy Cheap RDP | 4/25/2017 1:28 PM            | Internet Shortcut | 1 KB       |     |                              |
| Cound Distance                                                                                                    | SPSS_Statistics_25              | 10/30/2017 6:41 PM           | Application       | 717,429 KB |     |                              |
| Saved Pictures                                                                                                    | 13                              |                              |                   |            |     |                              |
| Systemsz                                                                                                    |                                 |                              |                   |            |     |                              |
| Dropbox                                                                                                    |                                 |                              |                   |            |     |                              |
| OneDrive                                                                                                    |                                 |                              |                   |            |     |                              |
|                                                                                                    |                                 |                              |                   |            |     |                              |
| This PC                                                                                                    |                                 |                              |                   |            |     |                              |
| Desktop                                                                                                    |                                 |                              |                   |            |     |                              |
| Documents                                                                                                    |                                 |                              |                   |            |     |                              |
| Downloads                                                                                                    |                                 |                              |                   |            |     |                              |
| Music                                                                                                    |                                 |                              |                   |            |     |                              |
| Pictures                                                                                                    |                                 |                              |                   |            |     |                              |
| Videos                                                                                                    |                                 |                              |                   |            |     |                              |
| and the second second se |                                 |                              |                   |            |     |                              |
| OS (C:)                                                                                                    |                                 |                              |                   |            |     |                              |
| OS (C:)<br>DATA (D:)                                                                                                    |                                 |                              |                   |            |     |                              |
| OS (C:) DATA (D:) Network                                                                                                    |                                 |                              |                   |            |     |                              |
| © OS (C:)<br>DATA (D:)<br>Network                                                                                                    |                                 |                              |                   |            |     |                              |
| OS (C:) DATA (D:) Network Linux                                                                                                    |                                 |                              |                   |            |     |                              |
| © OS (C:)<br>• DATA (D:)<br>Network<br>Linux                                                                                                    |                                 |                              |                   |            |     |                              |
| o OS (C:)<br>अ DATA (D:)<br>I Network<br>Linux                                                                                                    |                                 |                              |                   |            |     |                              |
| © OS (C;)<br>© DATA (D;)<br>I Network<br>Linux                                                                                                    |                                 |                              |                   |            |     |                              |

|                                          | OF O (of A) Multiliamont of C. | a de l'Carda ano DC1 |            |                                                           |
|------------------------------------------|--------------------------------|----------------------|------------|-----------------------------------------------------------|
| Pause Record Stop Record Add Comment     | + 25.0 (x0+) Multilingual + C  | ack [sadeemec]       |            | <ul> <li>O &gt;&gt; Search IBM SPSS Statistics</li> </ul> |
| Quick access Name                        | Date modified                  | Туре                 | Size       |                                                           |
| 🔚 Desktop 🛷 📁 Crack 🛼                    | 10/31/2017 9:05 PM             | File folder          |            |                                                           |
| Upwnloads * GetinMac.com - Mac OS X Apps | 9/5/2017 12:46 PM              | Internet Shortcut    | 1 KB       |                                                           |
| Documents                                | 10/31/2017 9:05 PM             | Text Document        | 2 KB       |                                                           |
| Pictures 🥪 👼 SadeemAPK.com               | 8/9/2016 1:22 PM               | Internet Shortcut    | 1 KB       |                                                           |
| SadeemPC.com                             | 8/9/2016 1:22 PM               | Internet Shortcut    | 1 KB       |                                                           |
| SadeemRDP.com - Buy Cheap RDP            | 4/25/2017 1:28 PM              | Internet Shortcut    | 1 KB       |                                                           |
| SPSS_Statistics_25                       | 10/30/2017 6:41 PM             | Application          | 717,429 KB |                                                           |
| Saved Pictures                           |                                |                      |            |                                                           |
| System32                                 |                                |                      |            |                                                           |
| Dropbox                                  |                                |                      |            |                                                           |
| OneDrive                                 |                                |                      |            |                                                           |
| This PC                                  |                                |                      |            |                                                           |
| E Desktop                                |                                |                      |            |                                                           |
| Documents                                |                                |                      |            |                                                           |
| ↓ Downloads                              |                                |                      |            |                                                           |
| Music                                    |                                |                      |            |                                                           |
| Pictures                                 |                                |                      |            |                                                           |
| Videos                                   |                                |                      |            |                                                           |
|                                          |                                |                      |            |                                                           |
|                                          |                                |                      |            |                                                           |
| Network                                  |                                |                      |            |                                                           |
|                                          |                                |                      |            |                                                           |
| Linux                                    |                                |                      |            |                                                           |
|                                          |                                |                      |            |                                                           |
|                                          |                                |                      |            |                                                           |

Step 12: On the completion of installation, open crack folders and copy Iservrc file.

| → 🛞 Pause Record 🥥 Stop Record 🛋 Add ⊆ommer                                                                                                    | nt 0 - 25.0 (x64) Multilingual + Crack [Sade                                                                                                    | eemPC] > Crack >                | V C 🖉 Search C | irack |
|----------------------------------------------------------------------------------------------------|----------------------------------------------------------------------------------------------------|---------------------------------|----------------|-------|
| Oulck access     Name       Desktop     ★       Desktop     ★       Desktop     ★       Documents     ★       Pictures     ★       System32     Propbox       OroEnvie     This PC       Desktop     ★       Obscuments     ★       OroEnvie     This PC       Desktop     ★       Obschop     Music       Pictures     ↓       Orseboxt     Origination       Pictures     ↓       Os (c)     ObtAl (D)       Network     Linux | Date modified         Type           10/30/2017 641 PM         File           10/31/2017 645 PM         Text1           10/30/2017 641 PM         File | tolder<br>Document 2 KB<br>1 KB |                |       |

Step 13: Then go to Program Files.

| Courte access     Courte access     Courte     |
|----------------------------------------------------------------------------------------------------|
|                                                                                                    |
| Desktop     Desktop     Desktop     Devenloads     Apps     Appp     Appps     Apps     Apps     Appps     Appps       |
| Downloads      Apps     dell     dell          |
| Documents     dell     Dirvers     Dirvers     Documents     Documents       |
|                                                                                                    |
| Nation     Intel       DATA (D)     Pertroys       MSEdge Win10-W     Pergam Figs<br>(e66)       System32     Program Figs<br>(e66)       System32     Program Figs<br>(e66)       Oropbox     Recovery       This PC     Solidangle       Dextoph     Users       Decktop     Windows       Downemist     awaydrv       Music     DumpStack       Plotures     FiloDmanfest                                                                                                    |
| Drak (DS)         PertCops           Saved Pictures         Program Files (b86)           System32         Program Files (b86)           Dropbox         Recovery           Dropbox         Recovery           Dropbox         Neto Games           Dropbox         Vindows           Doebop         Users           Documents         audition           Documents         audust           OMulock         DumpStack           Plotures         Fifcures                                                                                                    |
| Moldoge WinDuVi     Program Figs       Saved Pictures:     Program Files (x86)       System32     Program Files (x86)       System32     Program Files (x86)       Dropbox     Recovery       Brock     Recit Games       OrcDrive     Solidangle       This PC     Users       Documents     Windows       Documents     DumpStack       Ø Mulic     DumpStack       Pictures     Hoursstack                                                                                                    |
| Sweet Pictures  System32  Program Files (666)  System32  Program Tiles (666)  Recovery  Rict Games  OneDrive  Destop  Destop  Destop  Downloads  Automatis  Protures  Pictures  Pictures Pictures  Pictures  Pictures  Pictures  Pictures  Pictures  Pictures  Pictures  Pictures  Pictures Pictures Pictu |
| System32 ProgramData ProgramData Propbox Propbox Net Cames SoneDrive Soldangle Tris PC Decktop Documents Documents Documents Documents Documents Proproduct Proproduct Documents Documents Documen |
| Dropbox     Propbox     Propbox     Propbox     Prospbox     Prospbox     Prospbox     Prospbox     Prospbox     Prospbox     Prospbox     Prospbox     Prospbox     Prospbox     Prospbox     Prospbox     Prospbox                                                                                                    |
| OneDrive     ■ Rict Games       OneDrive     ■ solidangle       This PC     ■ Temp       Destop     ■ Uters       ■ Destop     ■ Uters       ■ Domments     ■ anw_drv       ▲ Dominents     ■ anw_drv       ● Maic     ■ DumpStack       ■ Rictures     ■ Rictures                                                                                                    |
| OneDrive         Solidangle           This PC         Temp           Desktop         Users           Documents         Windows                                                                                                    |
| I This PC Interp<br>Desidop Users<br>Documents aww.giv<br>Downloads Gell.sdr<br>Music DumpStack<br>Potures FIGD.manifest                                                                                                    |
| Desktop     Desktop     Documents     Documents          |
| Documents         avw.drv           Documents         avw.drv           Downloads         dell.sdr           Music         DumpStack           Pictures         FIOD.manifest                                                                                                    |
|                                                                                                    |
| Downloads     dell.sdr     Music     DumpStack     Pictures     FIOD.manifest                                                                                                    |
| Music DumpStack Pictures FIOD.manifest                                                                                                    |
| Pictures FIOD.manifest                                                                                                    |
|                                                                                                    |
| Videos                                                                                                    |
| 0S (C:)                                                                                                    |
| DATA (D)                                                                                                    |
|                                                                                                    |
| Network                                                                                                    |
| Linux                                                                                                    |

Step 14: Go to IBM folder.

| New o db           | Ler - Percenting Now - X               | son · = view ·     |             |      |     |                     |
|--------------------|----------------------------------------|--------------------|-------------|------|-----|---------------------|
| → III Payse Record | Stop Record Add Comment                |                    |             |      | ~ C | 🔎 Search Program Fi |
| Quick access       | Name                                   | Date modified      | Туре        | Size |     |                     |
| Desktop 🏓          | 📁 Alienware                            | 8/17/2020 11:41 PM | File folder |      |     |                     |
| Downloads 📌        | SUS ASUS                               | 2/22/2022 8:36 PM  | File folder |      |     |                     |
| Doruments 🔹        | 🚞 Autodesk                             | 2/21/2022 12:06 PM | File folder |      |     |                     |
| Distance           | CircuitMaker 2000                      | 4/16/2021 2:33 PM  | File folder |      |     |                     |
| g Pictules x       | 📁 Common Files                         | 3/10/2022 1:42 PM  | File folder |      |     |                     |
| L DAIA (D:)        | CrystalDiskMark8                       | 2/21/2022 4:20 PM  | File folder |      |     |                     |
| MSEdge-Win10-VM    | 🛅 Dell                                 | 2/11/2021 5:19 PM  | File folder |      |     |                     |
| Saved Pictures     | 📁 DELL Video Client                    | 2/27/2021 2:43 PM  | File folder |      |     |                     |
| System32           | 📜 DIFX                                 | 8/17/2020 11:41 PM | File folder |      |     |                     |
| Dropbox            | 📁 Git                                  | 10/16/2021 6:40 PM | File folder |      |     |                     |
| cropeen            | 📁 Goodix                               | 9/24/2021 7:41 PM  | File folder |      |     |                     |
| OneDrive           | 🚞 Google                               | 1/3/2022 5:58 PM   | File folder |      |     |                     |
| This PC            | IBM N                                  | 4/11/2022 9:18 PM  | File folder |      |     |                     |
| Desiton            | 📁 Intel 🖙                              | 10/17/2021 9:25 PM | File folder |      |     |                     |
| Description        | 🚞 Internet Explorer                    | 10/17/2021 8:56 PM | File folder |      |     |                     |
| Documents          | 🚞 Java                                 | 2/28/2021 9:16 PM  | File folder |      |     |                     |
| Downloads          | 💴 McAfee                               | 10/17/2021 9:47 PM | File folder |      |     |                     |
| Music              | McAfee.com                             | 8/17/2020 11:46 PM | File folder |      |     |                     |
| Pictures           | Microsoft Office                       | 3/9/2022 1:20 PM   | File folder |      |     |                     |
| Videos             | Microsoft Office 15                    | 2/13/2022 2:05 PM  | File folder |      |     |                     |
| OS (C:)            | Microsoft OneDrive                     | 4/9/2022 4:47 PM   | File folder |      |     |                     |
| DATA (D:)          | 📁 Microsoft SQL Server Compact Edition | 8/17/2020 11:42 PM | File folder |      |     |                     |
| Spini 18           | Microsoft Synchronization Services     | 8/17/2020 11:42 PM | File folder |      |     |                     |
| Network            | 🣁 Microsoft Update Health Tools        | 4/6/2022 11:10 PM  | File folder |      |     |                     |
| Linux              | ModifiableWindowsApps                  | 6/5/2021 5:55 PM   | File folder |      |     |                     |
|                    | 📁 Mozilla Firefox                      | 4/7/2022 9:48 PM   | File folder |      |     |                     |
|                    | MSBuild                                | 10/17/2021 8:41 PM | File folder |      |     |                     |
|                    | 🛅 Npcap                                | 2/27/2022 8:43 AM  | File folder |      |     |                     |
|                    | NVIDIA Corporation                     | 2/20/2022 1:39 PM  | File folder |      |     |                     |
|                    | 🚞 OpenSSH-Win64                        | 10/16/2021 6:41 PM | File folder |      |     |                     |
|                    | 💴 Oracle                               | 10/17/2021 9:47 PM | File folder |      |     |                     |

Step 15: Go to SPSS folder.

| → (III) Pause Record          | Stop Record 🖃 Add Comn | nent O·       |                     |      | × 0 | , ₽ Search IBM | _ |
|-------------------------------|------------------------|---------------|---------------------|------|-----|----------------|---|
| Quick access         Desistop | SPSS                   | Date modified | Type<br>File folder | Size |     |                |   |
| N DATA (D.)                   |                        |               |                     |      |     |                |   |

Step 16: Go to Statistics folder.

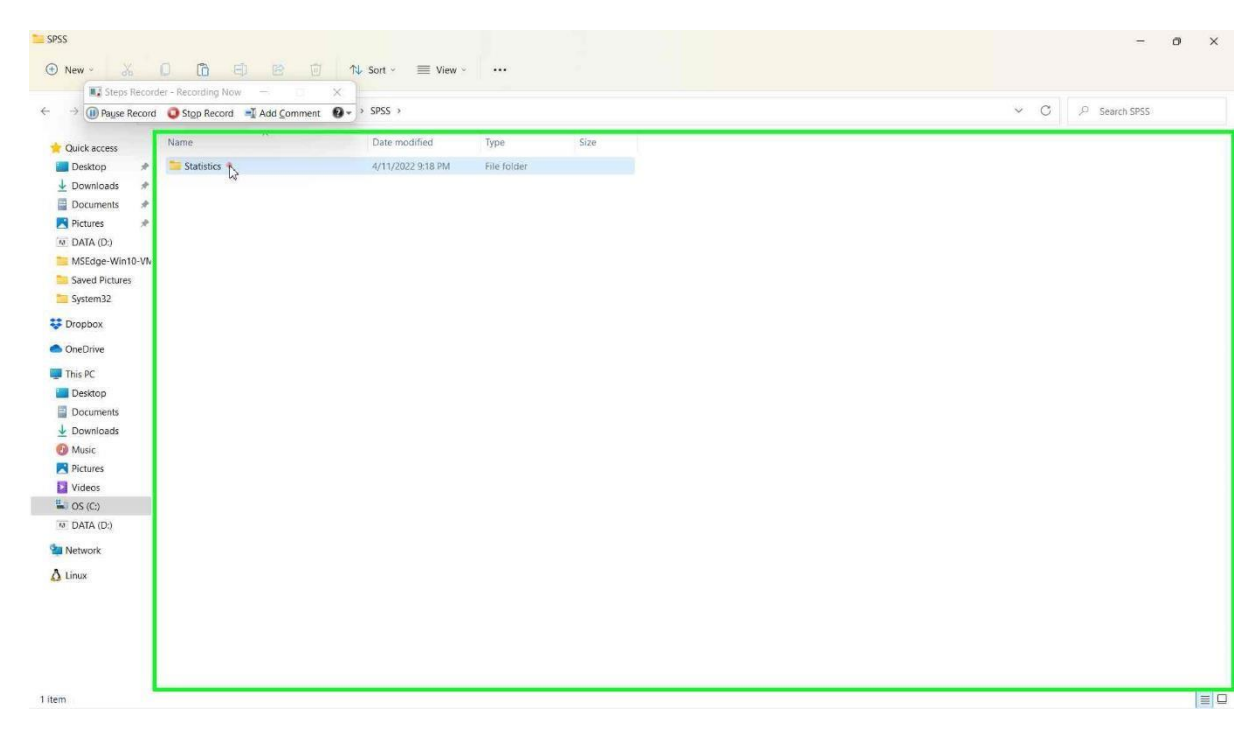

Step 17: Go to 25 folder.

| Statistics                   |                              |                              |             |      | - 0                   |
|------------------------------|------------------------------|------------------------------|-------------|------|-----------------------|
| 🕙 New - 🔏                    |                              | j ↑↓ Sort -                  |             |      |                       |
| Steps Record                 | der - Recording Now 📃 🖂      | ×                            |             |      |                       |
| ← → 🕕 Pause Record           | d 🥥 Stop Record 📑 Add Commen | nt 🔞 🔹 > SPSS > Statistics > |             |      | C の Search Statistics |
| 🛨 Quick access               | Name                         | Date modified                | Туре        | Size |                       |
| 🔲 Desktop 🛷                  | 25                           | 4/11/2022 9:19 PM            | File folder |      |                       |
| 🛓 Downloads 🛷                | 43                           |                              |             |      |                       |
| 📑 Documents 🛷                |                              |                              |             |      |                       |
| Pictures 📌                   |                              |                              |             |      |                       |
| M DATA (D:)                  |                              |                              |             |      |                       |
| MSEdge-Win10-VN              |                              |                              |             |      |                       |
| Saved Pictures               |                              |                              |             |      |                       |
| System32                     |                              |                              |             |      |                       |
| 😍 Dropbox                    |                              |                              |             |      |                       |
| <ul> <li>OneDrive</li> </ul> |                              |                              |             |      |                       |
| This PC                      |                              |                              |             |      |                       |
| E Desktop                    |                              |                              |             |      |                       |
| Documents                    |                              |                              |             |      |                       |
|                              |                              |                              |             |      |                       |
| Music                        |                              |                              |             |      |                       |
| Pictures                     |                              |                              |             |      |                       |
| Videos                       |                              |                              |             |      |                       |
| S OS (C)                     |                              |                              |             |      |                       |
| China (C.)                   |                              |                              |             |      |                       |
| Network                      |                              |                              |             |      |                       |
| Ω Linux                      |                              |                              |             |      |                       |
| 1 ítem                       |                              |                              |             |      |                       |

Step 18: Now, paste Iservrc file.

| Steps Record                 | er - Recording Now - X  | COCC > Cratictice > 2   | 15                                   |                                                                                                    | × C | C Canada 25  |
|------------------------------|-------------------------|-------------------------|--------------------------------------|----------------------------------------------------------------------------------------------------|-----|--------------|
| Pause Record                 | Stop Record Add Comment | · SPSS · Statistics · / |                                      |                                                                                                    | • 0 | >> search 25 |
| 🚖 Quick access               | Name                    | Date modified           | Туре                                 | Size                                                                                                    |     |              |
| 🔙 Desktop 🛷                  | Contract Accessibility  | 4/11/2022 9:18 PM       | File folder                          |                                                                                                    |     |              |
| ↓ Downloads #                | 🚞 as-3.1.0.0            | 4/11/2022 9:18 PM       | File folder                          |                                                                                                    |     |              |
| Documents #                  | 🚞 c                     | 4/11/2022 9:18 PM       |                                      |                                                                                                    |     |              |
| Dictures +                   | 📁 common                | 4/11/2022 9:18 PM       | Neplace or Skip Files                | - 0 ×                                                                                                    |     |              |
|                              | 🚞 config                | 4/11/2022 9:18 PM       | Copying 1 item from Cra              | ik to 25                                                                                                    |     |              |
| DATA (U.)                    | 🚞 ext                   | 4/11/2022 9:18 PM       | The destination de                   | and there a file around "languas"                                                                              |     |              |
| MSEdge-Win10-VN              | 🚞 extensions            | 4/11/2022 9:18 PM       | The desunation and                   | ady has a file harfied iservic                                                                                 |     |              |
| Saved Pictures               | JRE JRE                 | 4/11/2022 9:18 PM       |                                      | and a second second second second second second second second second second second second second second second |     |              |
| System32                     | 📜 lang                  | 4/11/2022 9:18 PM       | <ul> <li>Replace the tile</li> </ul> | e in the destination                                                                                           |     |              |
| Dropbox                      | license                 | 4/11/2022 9:18 PM       | S chia this Éla                      |                                                                                                    |     |              |
|                              | Ecoks                   | 4/11/2022 9:18 PM       | > Skip this file                     |                                                                                                    |     |              |
| <ul> <li>OneDrive</li> </ul> | N                       | 4/11/2022 9:18 PM       | 4/11/2022 9:18 PM                    |                                                                                                    |     |              |
| This PC                      | properties              | 4/11/2022 9:18 PM       | 4ª Compare into                      | of bour mes                                                                                                    |     |              |
| E Desktop                    | Python                  | 4/11/2022 9:18 PM       |                                      |                                                                                                    |     |              |
| Documents                    | Python3                 | 4/11/2022 9:18 PM       | <ul> <li>Fewer details</li> </ul>    |                                                                                                    |     |              |
| ↓ Downloads                  | Samples                 | 4/11/2022 9:18 PM       |                                      |                                                                                                    |     |              |
| Music.                       | scripts                 | 4/11/2022 9:18 PM       | File Tolder                          |                                                                                                    |     |              |
| Pictures                     | syntax_xmi              | 4/11/2022 9:18 PM       | File folder                          |                                                                                                    |     |              |
| Videos                       | template                | 4/11/2022 9/18 PM       | File folder                          |                                                                                                    |     |              |
|                              |                         | 4/11/2022 9:18 PM       | File folder                          |                                                                                                    |     |              |
| - 05(0)                      | SpeciaetEorPuthon3      | 7/17/2017 0-51 DM       | Putton Extension                     | 581 KB                                                                                                    |     |              |
| M DATA (D:)                  | acadanter dil           | 7/17/2017 7:25 DM       | Application extens                   | 406 KB                                                                                                    |     |              |
| Network                      | acsimsps.dll            | 7/17/2017 7:26 PM       | Application extens                   | 1.208 KB                                                                                                    |     |              |
| A Linux                      | analyticsLaf            | 8/30/2016 12:53 AM      | Executable Jar File                  | 202 KB                                                                                                    |     |              |
| La cartan                    | asembed.dll             | 7/17/2017 7:49 PM       | Application extens.                  | 519 KB                                                                                                    |     |              |
|                              | asinteg.dll             | 7/17/2017 7:52 PM       | Application extens                   | 1,172 KB                                                                                                    |     |              |
|                              | AutoscriptProlog        | 1/12/2017 6:31 AM       | SPSS Statistics Win                  | 2 KB                                                                                                    |     |              |
|                              | 🔬 axis                  | 1/8/2017 11:59 PM       | Executable Jar File                  | 1,563 KB                                                                                                    |     |              |
|                              | BasicScriptFile         | 1/12/2017 6:30 AM       | lcon                                 | 6 KB                                                                                                    |     |              |
|                              | br_portuguese.dict      | 1/9/2017 12:00 AM       | DICT File                            | 6,584 KB                                                                                                    |     |              |
|                              | 175                     |                         | 1. US (2) N                          |                                                                                                    |     | 15           |

| 25                           |                                   |                         |                                   |                                                | - 0 |
|------------------------------|-----------------------------------|-------------------------|-----------------------------------|------------------------------------------------|-----|
| 🕙 New - 🏑                    |                                   | Sort - 📃 View           |                                   |                                                |     |
| Steps Record                 | ler - Recording Now 🚽 🖂 🗙         |                         |                                   |                                                |     |
| → 🕕 Payse Record             | 🔕 Stop Record 📑 Add Comment 🛛 😨 👻 | > SPSS > Statistics > 2 | 25                                |                                                | ✓ C |
| Cuick accord                 | Name                              | Date modified           | Туре                              | Size                                           |     |
| Desites d                    | - Annexibility                    | 4/11/2022 0-18 RM       | File felder                       |                                                |     |
| Desktop *                    | Accessionity                      | 4/11/2022 9.16 PM       | File folder                       |                                                |     |
| Downloads #                  | as-5.100                          | 4/11/2022 9:10 PM       | File folder                       |                                                |     |
| Documents #                  | C common                          | 4/11/2022 9.16 PM       | Destination Folder Acces          | is Denied - 🗆 🗙                                |     |
| Pictures 🖈                   | config                            | 4/11/2022 9:18 PM       |                                   |                                                |     |
| DATA (D:)                    | ext                               | 4/11/2022 0:18 PM       | You'll need to provide ad         | iministrator permission to copy to this folder |     |
| MSEdge-Win10-VN              | extensions                        | 4/11/2022 0:18 PM       | 25                                |                                                |     |
| Saved Pictures               | IRE                               | 4/11/2022 9-18 PM       | Date created:                     | 4/11/2022 9:18 PM                              |     |
| System32                     | lann                              | 4/11/2022 9:18 PM       |                                   |                                                |     |
| **                           | icense license                    | 4/11/2022 9:18 PM       |                                   | ontinue Skip Cancel                            |     |
| Se Dropbox                   | Looks                             | 4/11/2022 9:18 PM       |                                   |                                                |     |
| <ul> <li>OneDrive</li> </ul> | I N                               | 4/11/2022 9:18 PM       | <ul> <li>Fewer details</li> </ul> |                                                |     |
| This DC                      | properties                        | 4/11/2022 9:18 PM       | File folder                       |                                                |     |
| This PC                      | Python                            | 4/11/2022 9:18 PM       | File folder                       |                                                |     |
| Desktop                      | The Python 3                      | 4/11/2022 9:18 PM       | File folder                       |                                                |     |
| Documents                    | Samples                           | 4/11/2022 9:18 PM       | File folder                       |                                                |     |
| Downloads                    | 📁 scripts                         | 4/11/2022 9:18 PM       | File folder                       |                                                |     |
| Music                        | 📁 syntax_xml                      | 4/11/2022 9:18 PM       | File folder                       |                                                |     |
| Pictures                     | 📁 template                        | 4/11/2022 9:18 PM       | File folder                       |                                                |     |
| Videos                       | 📁 utility                         | 4/11/2022 9:18 PM       | File folder                       |                                                |     |
| S (C:)                       | 📜 VC9                             | 4/11/2022 9:18 PM       | File folder                       |                                                |     |
| DATA (D:)                    | SpssClientForPython3              | 7/17/2017 9:51 PM       | Python Extension                  | 581 KB                                         |     |
| wetwork                      | acadapter.dll                     | 7/17/2017 7:25 PM       | Application extens                | 406 KB                                         |     |
|                              | acsimsps.dll                      | 7/17/2017 7:26 PM       | Application extens                | 1,208 KB                                       |     |
| A Linux                      | 🔬 analyticsLaf                    | 8/30/2016 12:53 AM      | Executable Jar File               | 202 KB                                         |     |
|                              | 🗟 asembed.dll                     | 7/17/2017 7:49 PM       | Application extens                | 519 KB                                         |     |
|                              | 🔄 asinteg.dll                     | 7/17/2017 7:52 PM       | Application extens                | 1,172 KB                                       |     |
|                              | AutoscriptProlog                  | 1/12/2017 6:31 AM       | SPSS Statistics Win               | 2 KB                                           |     |
|                              | 🔬 axis                            | 1/8/2017 11:59 PM       | Executable Jar File               | 1,563 KB                                       |     |
|                              | BasicScriptFile                   | 1/12/2017 6:30 AM       | Icon                              | 6 KB                                           |     |
|                              | br_portuguese.dict                | 1/9/2017 12:00 AM       | DICT File                         | 6,584 KB                                       |     |
| 44 items                     | Fib. and a low                    |                         | 10 100 101 N                      | 1075 VEL                                       |     |

Finally, IBM SPSS has been successfully cracked and is valid for 5,012 days.

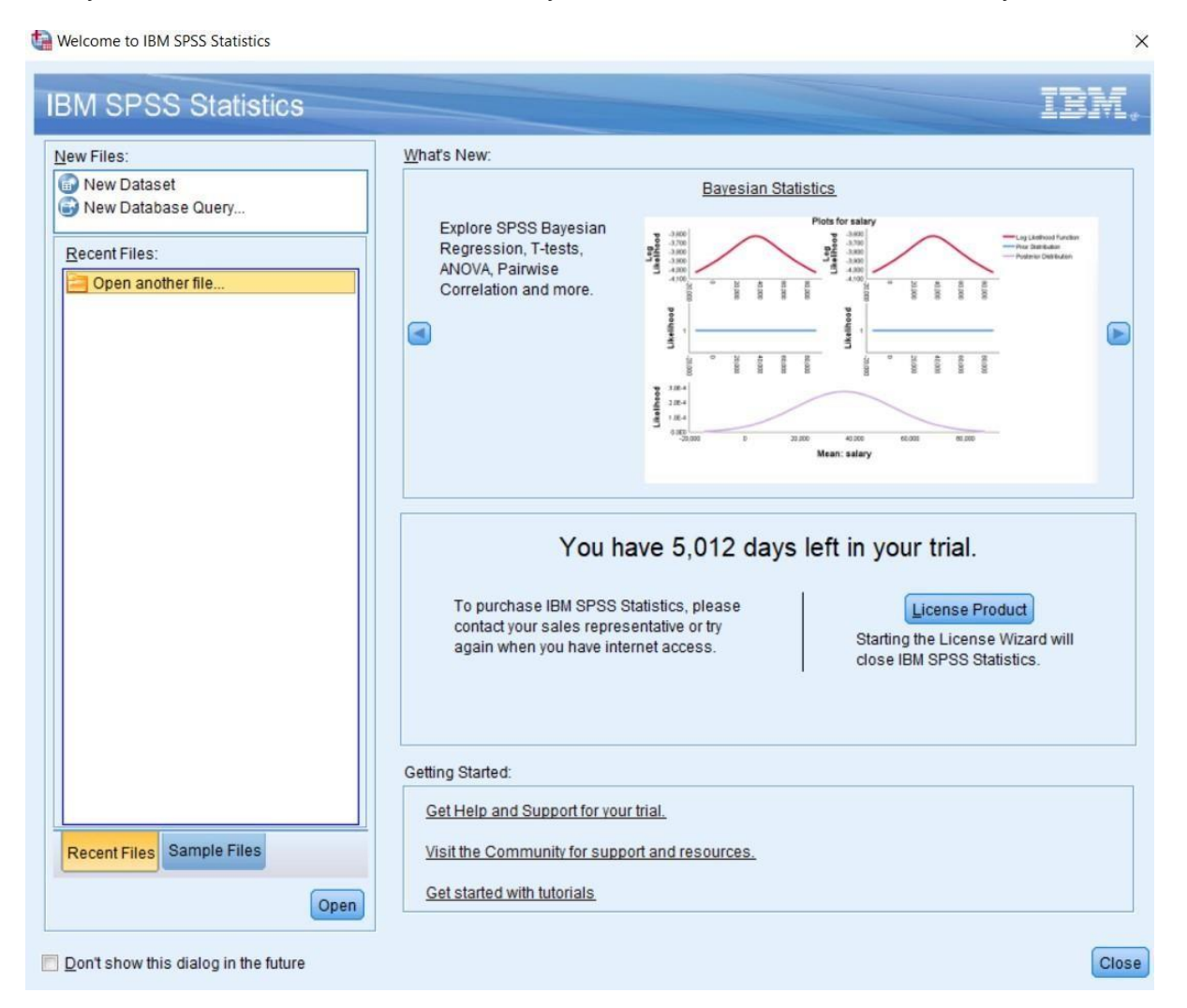